## **SN-DVN** MATRIX SERIES Advanced 4/8-port dvi-d matrix kvm

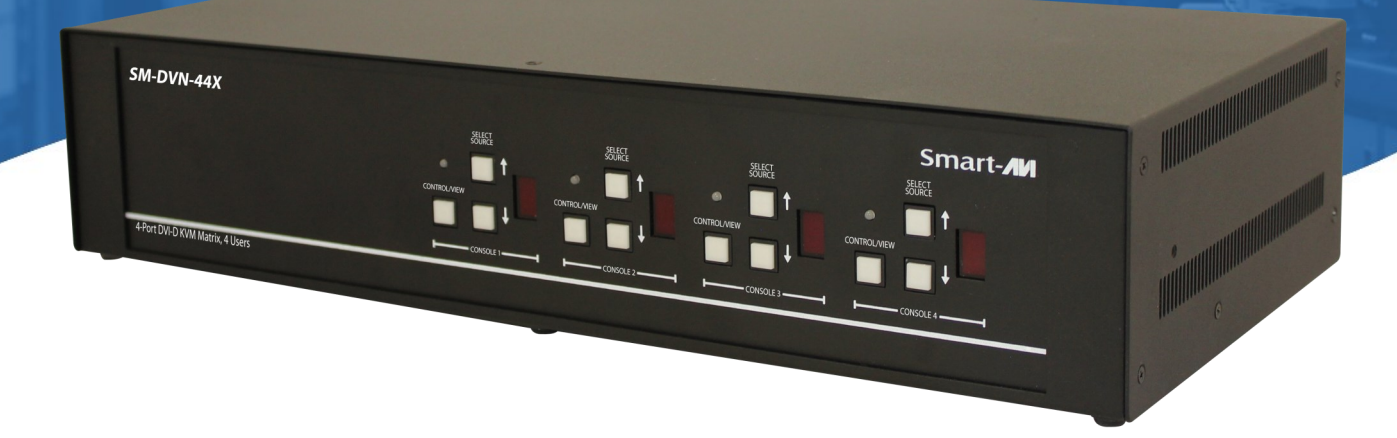

## **USER MANUAL**

| SM-DVN-44X | 4-Port DVI-D KVM Matrix, 4 Users |
|------------|----------------------------------|
| SM-DVN-82X | 8-Port DVI-D KVM Matrix, 2 Users |
| SM-DVN-84X | 8-Port DVI-D KVM Matrix, 4 Users |

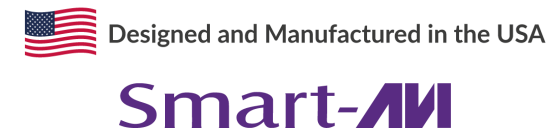

1-800-284-2131 www.smartavi.com

## **TABLE OF CONTENTS**

| TECHNICAL SPECIFICATIONS   | 3    |
|----------------------------|------|
| WHAT'S IN THE BOX?         | _4   |
| SM-DVN FRONT AND REAR      | _4   |
| INSTALLATION               | _5-8 |
| LED's BEHAVIOR             | _ 11 |
| SYSTEM OPERATION           | _12  |
| TROUBLESHOOTING            | _12  |
| TECHNICAL SUPPORT          | _12  |
| LIMITED WARRANTY STATEMENT | 13   |

## **TECHNICAL SPECIFICATIONS**

| VIDEO                  |                                                       |                                   |
|------------------------|-------------------------------------------------------|-----------------------------------|
| Format                 | DVI-I Dual Link                                       |                                   |
| Host Interface         | SM-DVN-44X                                            | (4) DVI-I 29-pin (female) / DVI-D |
|                        | SM-DVN-82X / SM-DVN-84X                               | (8) DVI-I 29-pin (female) / DVI-D |
| User Console           | SM-DVN-82X                                            | (2) DVI-I 29-pin (female) / DVI-D |
| Interface              | SM-DVN-44X / SM-DVN-84X                               | (4) DVI-I 29-pin (female) / DVI-D |
| Max Resolution         | 2560 x 1600 @ 60Hz; 3840x2160 @ 30Hz (w/HDM           | I-to-DVI adapter)                 |
| DDC                    | 5 volts p-p (TTL)                                     |                                   |
| Input Equalization     | Automatic                                             |                                   |
| Input Cable Length     | Up to 20 ft.                                          |                                   |
| Output Cable Length    | Up to 20 ft.                                          |                                   |
| USB                    |                                                       |                                   |
| Signal Type            | USB 2.0, 1.1, and 1.0 w/ internal hub                 | -                                 |
|                        | SM-DVN-44X                                            | (4)                               |
| Туре А ю в             | SM-DVN-82X / SM-DVN-84X                               | (8)                               |
| User Console Interface | (2) USB Type-A for keyboard and mouse connection only |                                   |
| AUDIO                  |                                                       |                                   |
| Input                  | (4) / (8) Connector Stereo 3.5mm Female               |                                   |
| Output                 | (2) / (4) Connector Stereo 3.5mm Female               |                                   |
| CONTROL                |                                                       |                                   |
| Front Panel            | Push Buttons with LED indicators                      |                                   |
| RS232                  | Via Serial @ 115200 bps                               |                                   |
| Hot Keys               | Via Keyboard                                          |                                   |
| POWER                  |                                                       |                                   |
| Power Requirements     | 12V DC, 3A (minimum) power adapter with center-p      | in positive polarity.             |
| ENVIRONMENT            |                                                       |                                   |
| Operating Temp         | 32° to 104° F (0° to 40° C)                           |                                   |
| Storage Temp           | -4° to 140° F (-20° to 60° C)                         |                                   |
| Humidity               | 0-80% RH, non-condensing                              |                                   |
| OTHER                  |                                                       |                                   |
| Emulation              | Keyboard, Mouse and Video                             |                                   |
| Control                | Front Panel Buttons                                   |                                   |

## WHAT'S IN THE BOX?

| SM-DVN Unit | 4/8-port DVI-D Matrix KVM                                             |
|-------------|-----------------------------------------------------------------------|
| PS12VDC3A   | 12V DC, 3A (minimum) power adapter with center-pin positive polarity. |
| User Manual |                                                                       |

## **SM-DVN-84X REAR**

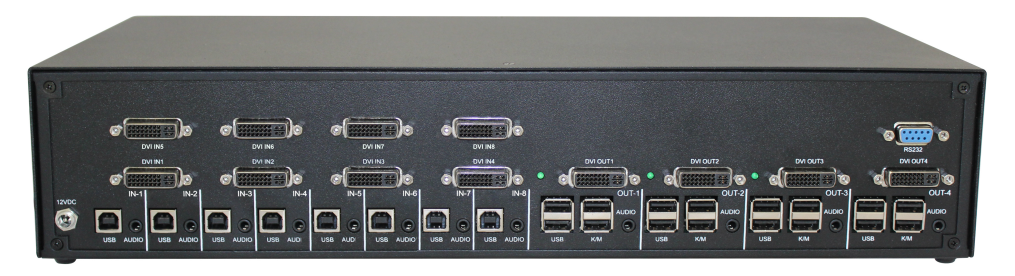

## **SM-DVN-84X FRONT**

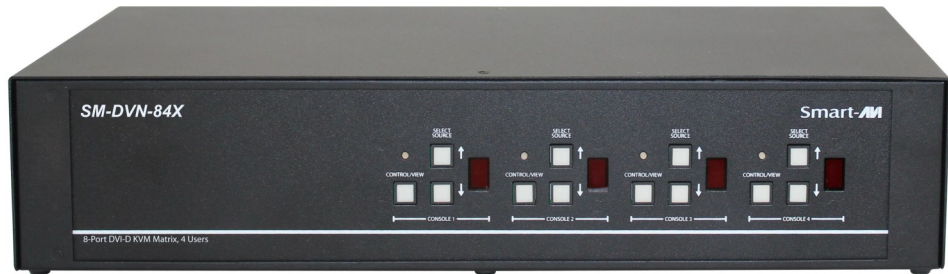

## **SM-DVN-44X REAR**

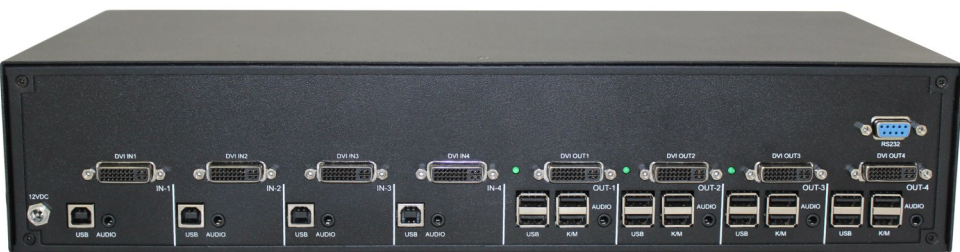

## **SM-DVN-44X FRONT**

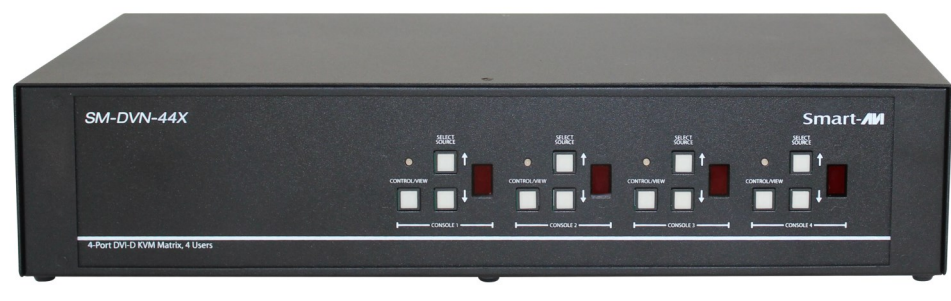

Advanced 4/8 DVI-I Matrix KVM

## INSTALLATION

- 1. Ensure that power is turned off or disconnected from the unit and the computers.
- 2. Use a **DVI cable** to connect the DVI output port from each computer to the corresponding DVI-D IN ports of the unit.
- 3. Use a **USB cable (Type-A to Type-B)** to connect a USB port on each computer to the respective USB ports of the unit.
- 4. Optionally, connect a stereo audio cable (3.5mm to 3.5mm) to the audio output of each computer to the **AUDIO IN** ports of the unit.
- 5. For each user, connect a monitor to each **DVI-D OUT** console port of the unit using DVI cables.
- 6. For each user, connect a USB keyboard and mouse to the two **USB** console ports.
- 7. Optionally, for each user, connect stereo speakers to the AUDIO OUT ports of the unit.
- 8. Finally, power on the KVM by connecting a **12VDC power supply** to the power connector, and then turn on all the computers.

**Note:** You can connect up to 8 computers to the 8 port KVM and up to 4 computers to the 4 port KVM.

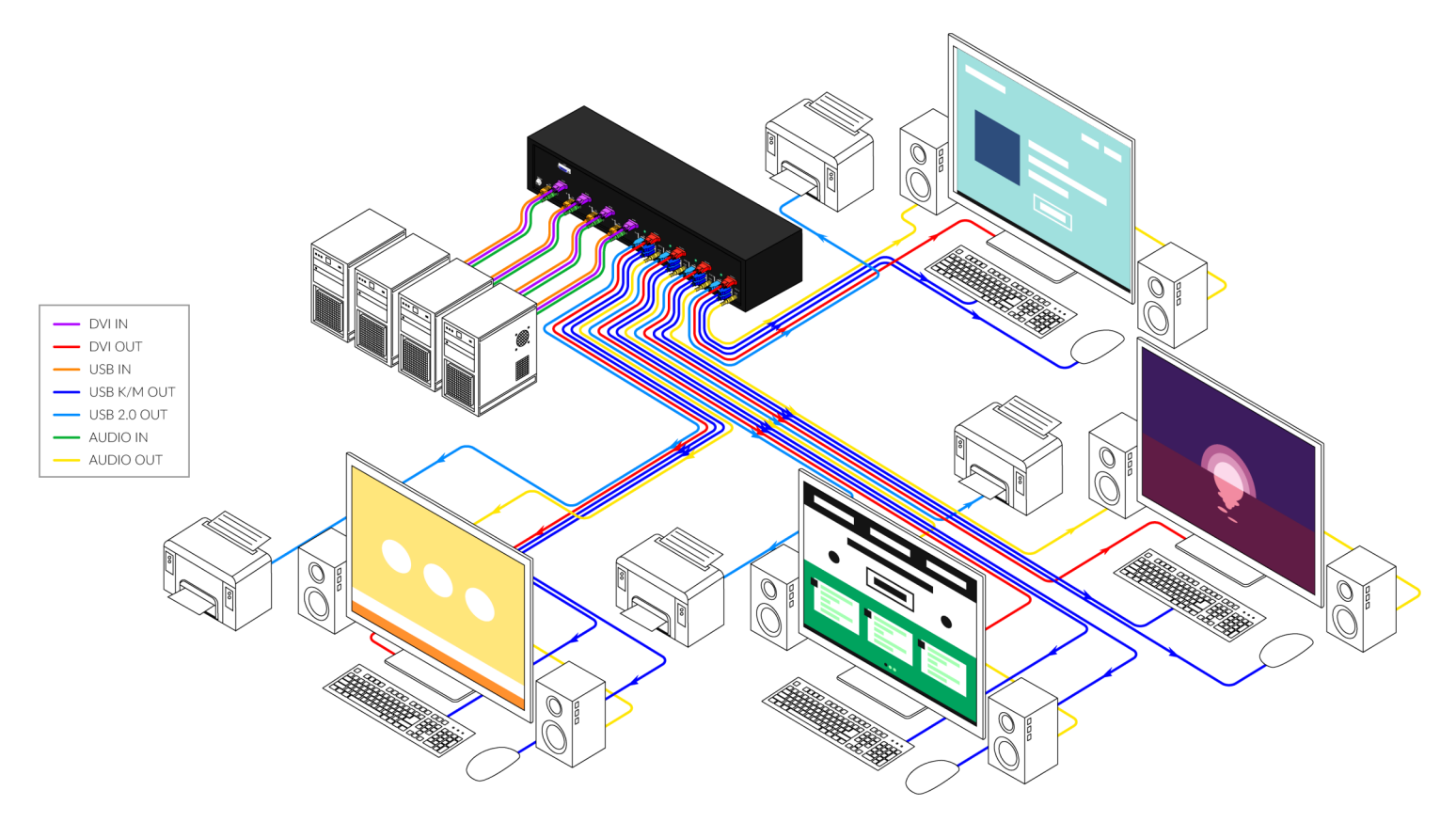

SM-DVN-44X Shown

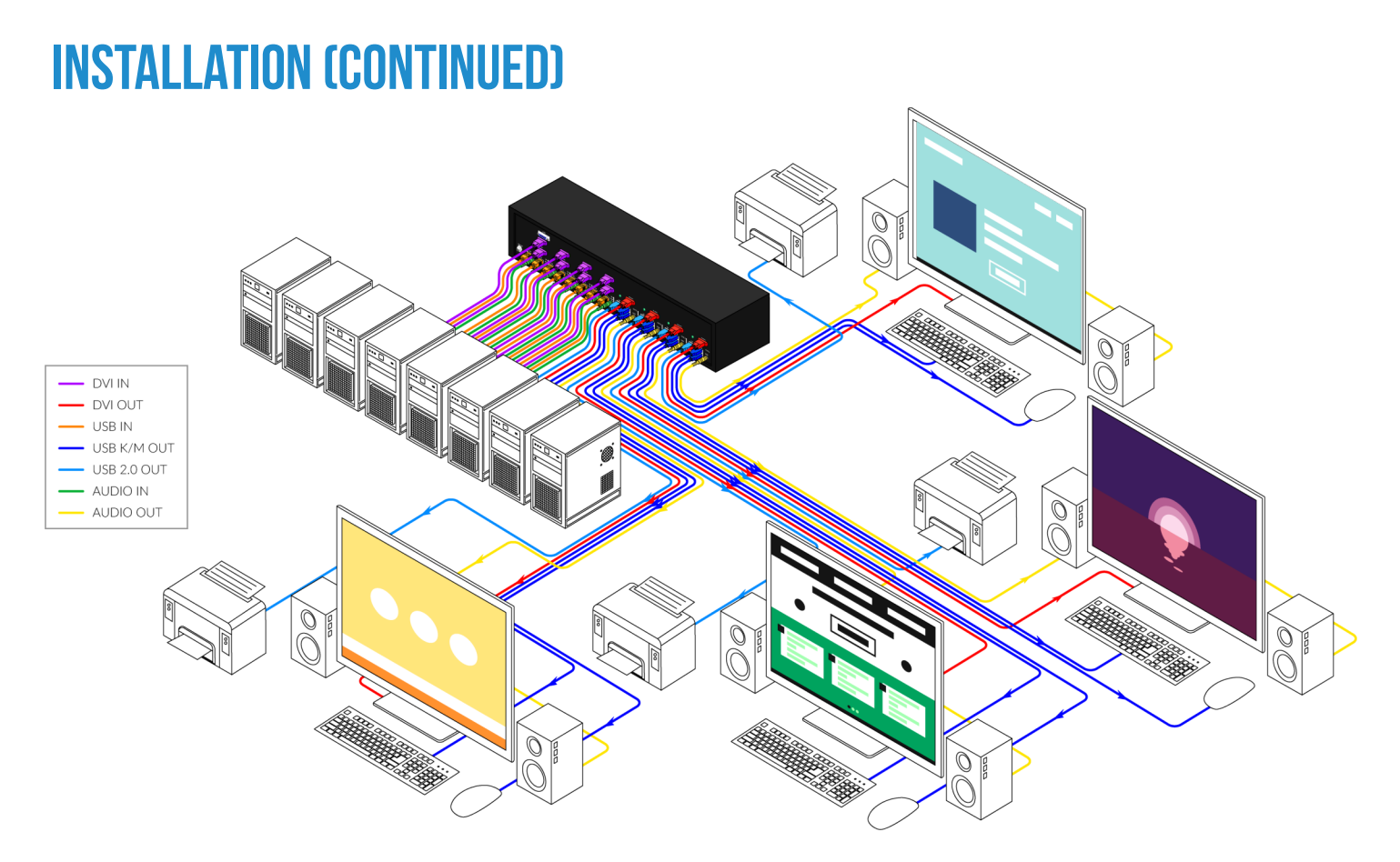

SM-DVN-84X Shown

## **INSTALLATION (CONTINUED)**

#### **EDID Learn:**

The KVM is designed to learn the connected monitor's EDID upon power up. In the event of connecting a new monitor to the KVM, a power recycle is required.

The KVM will indicate to the user that the EDID learn process is ongoing by flashing the LED next to DVI OUT port 1. When the LEDs stop flashing, the EDID learn process is done.

The monitor must be connected to the video output connector located in the console space at the back of the KVM during the EDID learn process.

If the read EDID from the connected monitor is identical to the current stored EDID in the KVM then the EDID learn function will be skipped unless the force learn EDID process is used. **To force learn the EDID, hold down the First and Last CAC buttons of Front Panel for 3 seconds to force Learn** 

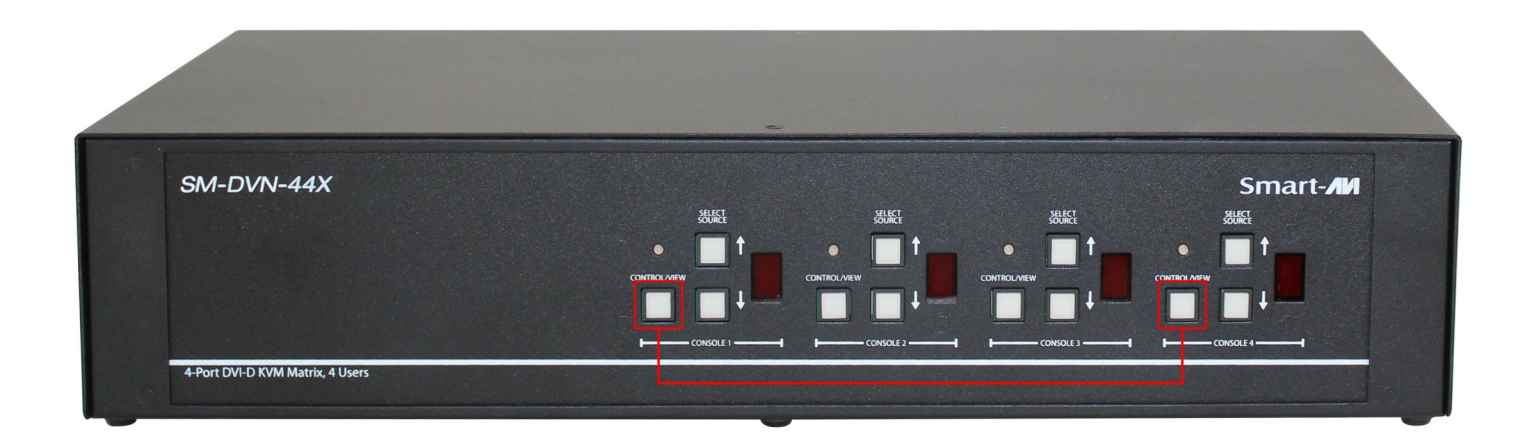

## **SYSTEM OPERATION**

There are three ways to control the SM-DVN: Keyboard Hotkeys, RS-232 Serial Commands, and Front Panel Buttons. All modes of control will allow the user to set their desired configurations.

## **FRONT PANEL CONTROL**

To switch to an input port for a given console, push the UP or DOWN buttons as many times as needed to navigate to the desired channel. The channel number indicator will display to selected channel for each console.

By default, the unit will start in View Mode, indicated by a red LED above the CAC button on the front panel. In View Mode, keyboard and mouse functionality are disabled. Control Mode enables full keyboard and mouse functionality.

## **HOTKEY AND RS232 SERIAL CONTROL**

The SM-DVN may also be controlled via RS-232 commands. To use these commands, you must use HyperTerminal or an alternative terminal application. The settings for the connection are as follows: Baudrate **115200**; Data Bits **8**; Parity **None**; Stop Bits **1**; Flow Control **None**.

Once you have connected to the SM-DVN via Serial, you will see the SM-DVN information when the device starts up.

| Command Description                      | HotKey                                    | RS-232 Command                           |
|------------------------------------------|-------------------------------------------|------------------------------------------|
| Switch all USB devices and<br>Main video | [CTRL][CTRL] <b>c</b> [port #]<br>[ENTER] | // <b>c</b> [user #] [port #]<br>[ENTER] |
| Switch Channel View Only                 | [CTRL][CTRL] <b>v</b> [port #]<br>[ENTER] | // <b>v</b> [user #] [port #]<br>[ENTER] |
| Learn EDID                               | [CTRL][CTRL] <b>e</b> [ENTER]             | //e [ENTER]                              |
| Trigger Hotplug                          | [CTRL][CTRL] <b>h</b> [ENTER]             | //h [ENTER]                              |
| Reset Software                           | [CTRL][CTRL] <b>r</b> [ENTER]             | //r [ENTER]                              |
| View Current Hotkey                      | N/A                                       | // <b>hk</b> [ENTER]                     |

The following commands can be used for RS-232 with available keyboard hotkeys:

## **CUSTOM HOTKEY TRIGGERS**

Users are able to customize the keys that trigger Hotkeys. The default trigger for hot key function on the Keyboard is **Ctrl +Ctrl**. The trigger function can be used to change to double **Ctrl**, **Shift**, or **Scroll Lock**.

#### To view hotkey trigger setting:

Type on Keyboard: Alt + Alt + Alt + k + 0 + [Enter] The LED Light on the user's keyboard will Flash indicating which trigger is currently active Num Lock LED flash indicates CTRL Caps Lock LED flash indicates Shift Scroll Lock LED flash indicates Scroll Lock

#### To change the hotkey trigger setting:

Hotkey trigger twice + x + [1 | 2 | 3] 1 - Ctrl 2 - Shift 3 - Scroll Lock Example: If the hotkey trigger is Shift and would like to change to Scroll Lock, Type: Shift + Shift + x + 3

## **LED'S BEHAVIOR**

#### User Console Interface - Display LED:

| # | Status                | Description                                  |
|---|-----------------------|----------------------------------------------|
| 1 | Off                   | Monitor is not connected                     |
| 2 | On                    | Monitor is connected                         |
| 3 | Flashing (back panel) | EDID problem – Learn EDID to fix the problem |

#### Front Panel – Port Selection LED's:

| # | Status | Description  |
|---|--------|--------------|
| 1 | Red    | View Mode    |
| 2 | Green  | Control Mode |

EDID Learn - Front Panel LED's:

All LED's are turned on for 1 second. Then:

• Port 1 LED's will flash until the end of the process.

## **SYSTEM OPERATION**

#### Front Panel Control

Below is a list of commands sent through button presses on the front panel. Refer to diagram below for the names of buttons:

- Press CAC button Toggle between Control and View mode
- Press UP button Increment current channel, loop back to 1 after ch. 8
- Press DOWN button Decrement current channel, loop back to 8 after ch. 1
- Press and hold the CAC button, then press the UP button enables CAC mode only when user is already in control mode
- Press and hold the CAC button, then press the DOWN button disables the display and KM control for that user.

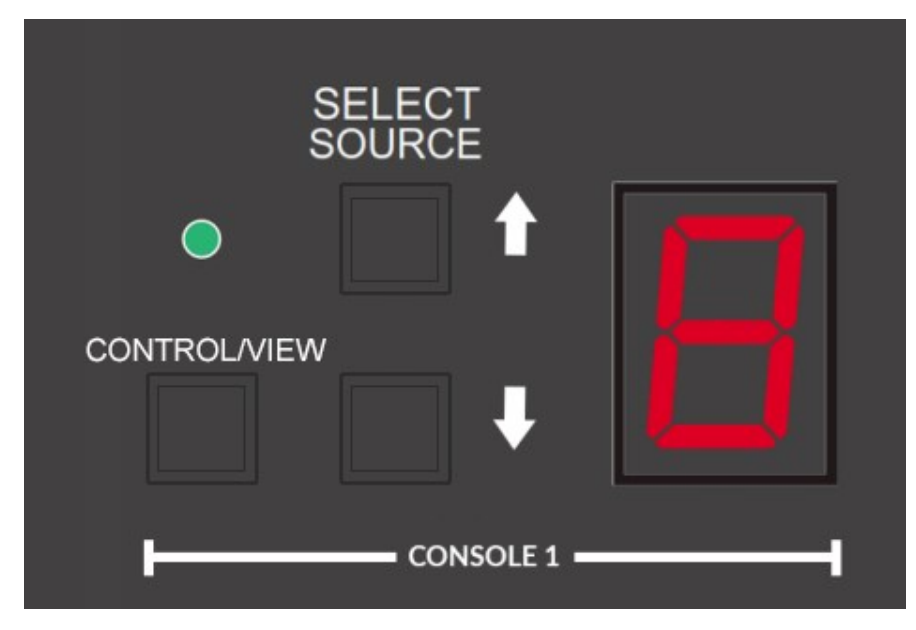

Close-up of the Front Panel controls for the matrix series.

## TROUBLESHOOTING

#### **No Power**

- Make sure that the power adapter is securely connected to the power connector of the unit.
- Check the output voltage of the power supply and make sure that the voltage value is around 12VDC.
- Replace the power supply.

#### No Video

- Check if all the video cables are connected properly.
- Connect the computer directly to the monitor to verify that your monitor and computer are functioning properly.
- Restart the computers

#### Keyboard is not working

- Check if the keyboard is properly connected to the unit.
- Check if the USB cables connecting the unit and the computers are properly connected.
- Try connecting the USB on the computer to a different port.
- Make sure that the keyboard works when directly connected to the computer.
- Replace the keyboard.

#### Mouse is not working

- Check if the mouse is properly connected to the unit.
- Try connecting the USB on the computer to a different port.
- Make sure that the mouse works when directly connected to the computer.
- Replace the mouse.

#### No Audio

- Check if all the audio cables are connected properly.
- Connect the speakers directly to the computer to verify that the speakers and the computer audio are functioning properly.
- Check the audio settings of the computer and verify that the audio output is through the speakers.

## **TECHNICAL SUPPORT**

For product inquiries, warranty questions, or technical questions, please contact info@smartavi.com.

## **LIMITED WARRANTY STATEMENT**

#### A. Extent of limited warranty

SmartAVI, Inc. warrants to the end-user customers that the SmartAVI product specified above will be free from defects in materials and workmanship for the duration of 1 year, which duration begins on the date of purchase by the customer. Customer is responsible for maintaining proof of date of purchase.

SmartAVI limited warranty covers only those defects which arise as a result of normal use of the product, and do not apply to any:

- a. Improper or inadequate maintenance or modifications
- b. Operations outside product specifications
- c. Mechanical abuse and exposure to severe conditions

If SmartAVI receives, during applicable warranty period, a notice of defect, SmartAVI will at its discretion replace or repair defective product. If SmartAVI is unable to replace or repair defective product covered by the SmartAVI warranty within reasonable period of time, SmartAVI shall refund the cost of the product.

SmartAVI shall have no obligation to repair, replace or refund unit until customer returns defective product to SmartAVI.

Any replacement product could be new or like new, provided that it has functionality at least equal to that of the product being replaced.

SmartAVI limited warranty is valid in any country where the covered product is distributed by SmartAVI.

#### B. Limitations of warranty

To the extant allowed by local law, neither SmartAVI nor its third party suppliers make any other warranty or condition of any kind whether expressed or implied with respect to the SmartAVI product, and specifically disclaim implied warranties or conditions of merchantability, satisfactory quality, and fitness for a particular purpose.

#### C. Limitations of liability

To the extent allowed by local law the remedies provided in this warranty statement are the customers sole and exclusive remedies.

To the extant allowed by local law, except for the obligations specifically set forth in this warranty statement, in no event will SmartAVI or its third party suppliers be liable for direct, indirect, special, incidental, or consequential damages whether based on contract, tort or any other legal theory and whether advised of the possibility of such damages.

#### D. Local law

To the extent that this warranty statement is inconsistent with local law, this warranty statement shall be considered modified to be consistent with such law.

# Smart Audio Video INNOVATION

## NOTICE

The information contained in this document is subject to change without notice. SmartAVI makes no warranty of any kind with regard to this material, including but not limited to, implied warranties of merchantability and fitness for particular purpose. SmartAVI will not be liable for errors contained herein or for incidental or consequential damages in connection with the furnishing, performance or use of this material. No part of this document may be photocopied, reproduced, or translated into another language without prior written consent from SmartAVI, Inc.

20180109

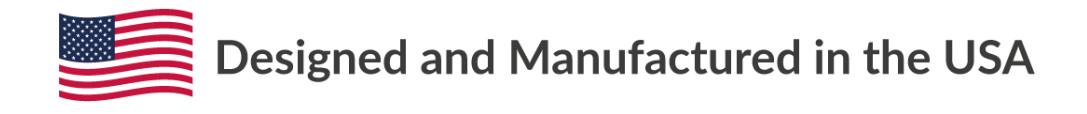

Tel: (800) AVI-2131 • (702) 800-0005 2455 W Cheyenne Ave, Suite 112 North Las Vegas, NV 89032

#### www.smartavi.com